## 1. Per "Lemon Gym Lithuania" mobiliąją programėlę

Prisijungimo el. paštas šis, į kurį gavai laišką

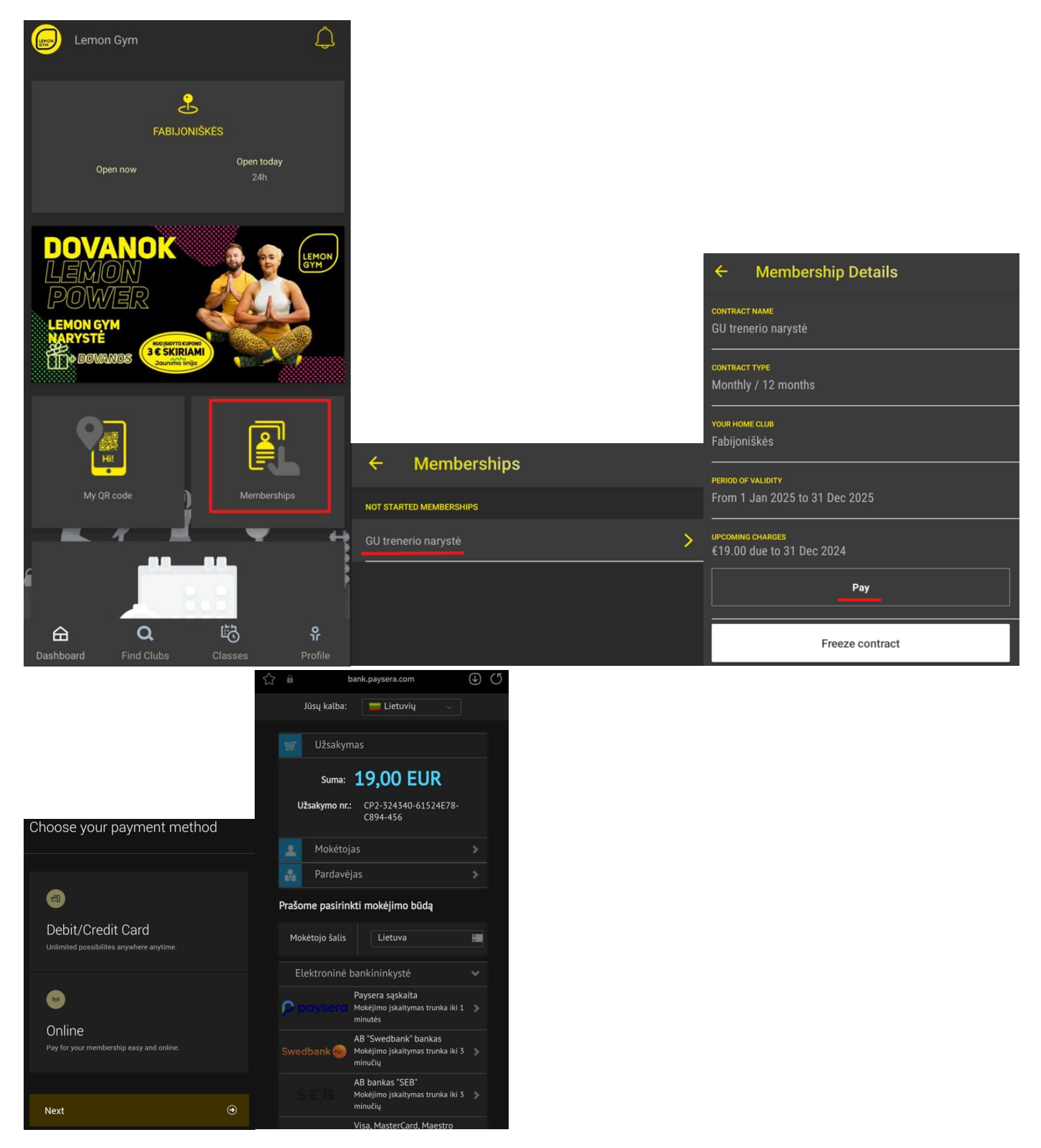

# 2. Per savitarnos paskyrą "Mano Lemon" <u>www.lemongym.lt</u>:

Prisijungimo el. paštas šis, į kurį gavai laišką. Galima pasirinkti kurių mėnesių sąskaitas norėsi apmokėti:

|                                                               |                                                                                                    |                                                                                          | $\Rightarrow$                          |                                     |                                                  |                  |               |  |
|---------------------------------------------------------------|----------------------------------------------------------------------------------------------------|------------------------------------------------------------------------------------------|----------------------------------------|-------------------------------------|--------------------------------------------------|------------------|---------------|--|
|                                                               | Payments C                                                                                          | ontract details Payment                                                                  | settings Edit                          |                                     |                                                  |                  | $\Rightarrow$ |  |
| GYM ×                                                         | Fabijoni                                                                                            | iškės GU treneris 19 eur/mėn                                                             | . (31                                  | Payments                            | Contract details                                 | Payment settings | Edit          |  |
| <u>LT</u> EN                                                  | days) in<br>GU trene<br>19,00 €                                                                     | 2025-01<br>ris · 2024-12-31                                                              |                                        | Fabijor                             | niškės GU treneris                               | 19 eur/mėn. (30  |               |  |
| KLUBAI                                                        | Fabijoni                                                                                            | iškės GU treneris 19 eur/mėn                                                             | . (28                                  | GU tren                             | n 2025-11<br>eris • 2025-11-01                   |                  |               |  |
| KAINOS ~                                                      | days) in 2025-02<br>GU treneris 2025-02-01                                                          |                                                                                          |                                        | 19,00 €                             |                                                  |                  |               |  |
| TVARKARAŠTIS                                                  | 19,00€                                                                                              |                                                                                          |                                        | - Fabijor                           | niškės GU treneris                               | 19 eur/mėn. (31  |               |  |
| TRENIRUOTĖS ~                                                 | GU trene                                                                                            | Fabijoniškės GU treneris 19 eur/mėn. (31<br>days) in 2025-03<br>GU treneris • 2025-03-01 |                                        |                                     | └── days) in 2025-12<br>GU treneris • 2025-12-01 |                  |               |  |
| APIE MUS 🗸                                                    | 19,00 €                                                                                             |                                                                                          |                                        | 19,00 €                             |                                                  |                  |               |  |
| PAGALBOS CENTRAS                                              | Fabijoniškés GU treneris 19 eur/mén. (30<br>days) in 2025-04<br>GU treneris • 2025-04-01<br>19,00 € |                                                                                          |                                        |                                     |                                                  |                  |               |  |
| IŠBANDYK NEMOKAMAI                                            |                                                                                                    |                                                                                          |                                        | Рау                                 |                                                  | (                | •             |  |
| MANO LEMON                                                    | GU trene                                                                                            | iškės GU treneris 19 eur/mėn<br>2025-05<br>ris · 2025-05-01                              | . (31                                  | Total amou                          | nt:                                              | 19,00            | €             |  |
| ĮSIGYTI NARYSTĘ →                                             | Book                                                                                                | E<br>My Bookings                                                                         |                                        |                                     |                                                  |                  |               |  |
|                                                               |                                                                                                    | Jūsų kalba:                                                                              | Liet                                   | uvių 🗸                              |                                                  |                  |               |  |
| LEMON                                                         |                                                                                                    |                                                                                          |                                        |                                     |                                                  |                  |               |  |
| Payments Contract details Payment settings                    | Ealt                                                                                                | Suma:                                                                                    | 19,00                                  | ) EUR                               |                                                  |                  |               |  |
| Choose your payment method                                    |                                                                                                    | Užsakymo nr.                                                                             | CP2-324<br>B071-42                     | 340-5109D49A-<br>3                  |                                                  |                  |               |  |
|                                                               |                                                                                                    | 👤 Mokėtoj                                                                                | as                                     |                                     | >                                                |                  |               |  |
|                                                               |                                                                                                    | Rardavė                                                                                  | jas                                    |                                     | >                                                |                  |               |  |
| Debit/Credit Card<br>Unlimited possibilites anywhere anytime. |                                                                                                    | Prašome pasirin                                                                          | kti mokėjin                            | no būdą                             |                                                  |                  |               |  |
|                                                               |                                                                                                    | Mokėtojo šalis                                                                           | Lietu                                  | va                                  | \$                                               |                  |               |  |
| Online                                                        |                                                                                                    | Elektroninė                                                                              | bankininky                             | stė                                 | ~                                                |                  |               |  |
| Pay for your membership easy and online.                      |                                                                                                    | paysera                                                                                  | Paysera sąs<br>Mokėjimo įsk<br>minutės | kaita<br>aitymas trunka iki 1       | >                                                |                  |               |  |
| Next                                                          | <ul> <li>→</li> </ul>                                                                               | Swedbank 🏀                                                                               | AB "Swedba<br>Mokėjimo įsk<br>minučių  | ank" bankas<br>aitymas trunka iki 3 | >                                                |                  |               |  |
|                                                               | ous                                                                                                 |                                                                                          | AB bankas '                            | 'SEB"                               |                                                  |                  |               |  |
|                                                               |                                                                                                    |                                                                                          |                                        |                                     |                                                  |                  |               |  |

#### 3. Mokėjimas gaunant automatines sąskaitas į banką:

Jums reikia prisijungti prie savitarnos paskyros

(<u>https://lemonlt.perfectgym.pl/ClientPortal2/#/Login</u>) ir pasirinkti "Mokėjimo nustatymai" ir apačioje matysite "Pridėti naują mokėjimo būdą", kurį paspaudusi galėsite pridėti "Banko sąskaitą" mokėjimo būdą.

|                                                           | Mokėjimai | Narystės informacija | Mokėjimo nustatymai | Redaguoti profilį               | Dokumentai | Sutikimai                          |                |
|-----------------------------------------------------------|-----------|----------------------|---------------------|---------------------------------|------------|------------------------------------|----------------|
| NUMATYTAS NARYSTĖS MOKĖJIMO METODAS                       |           |                      |                     |                                 |            |                                    |                |
| Black card employees                                      |           |                      |                     |                                 |            | Mokėjimas internetu                | ۲              |
| IŠSAUGOTI MOKĖJIMO METODAI                                |           |                      |                     |                                 |            | 🛞 Jūsų mokėjimo informacija yra sa | igiai saugoma. |
| Mokėjimas internetu                                       |           |                      |                     |                                 |            |                                    |                |
|                                                           |           |                      |                     |                                 |            |                                    |                |
|                                                           |           |                      | F                   | <sup>p</sup> ridėti naują mokėj | imo metodą |                                    | •              |
| Pasirinkti mokejimo metodą                                |           | 8                    |                     |                                 |            |                                    |                |
| Banko sąskaita<br>Reikia pateikti banko sąskaitos numerį. |           |                      |                     |                                 |            |                                    |                |
| Kita                                                      | s         | €                    |                     |                                 |            |                                    |                |

**Nepamirškite** prisidėjus per Lemon Gym savitarną banko sąskaitą sudaryti per savo el. bankininkystę automatinių sąskaitų gavimo sutartį.

## 4. Automatinis pinigų nuskaitymas:

#### Jums reikia prisijungti prie savitarnos paskyros

(<u>https://lemonlt.perfectgym.pl/ClientPortal2/#/Login</u>) ir pasirinkti "Mokėjimo nustatymai" ir apačioje matysite "Pridėti naują mokėjimo būdą", kurį paspaudusi galėsite pridėti "Debit/Kredito kortelė" mokėjimo būdą.

| Pasirinkti mokėjimo metodą                                       |       |   |  |  |
|------------------------------------------------------------------|-------|---|--|--|
| Debeto/Kredito kortelė<br>Reikia įvesto banko kortelės duomenis. |       |   |  |  |
|                                                                  | Kitas | € |  |  |

## 5. Payment link siuntimas

Kiekvienam asmeniui, kuris vėluoja atlikti mokėjimą yra siunčiami "Payment Link" su suformuota mokėjimo suma, tačiau rekomenduojame atlikti mokėjimą ir nelaukti šios nuorodos gavimo, nes gali būti užblokuotas įėjimas, jei ne laiku atliksite mokėjimą.